# New Tripoli Bank Positive Pay

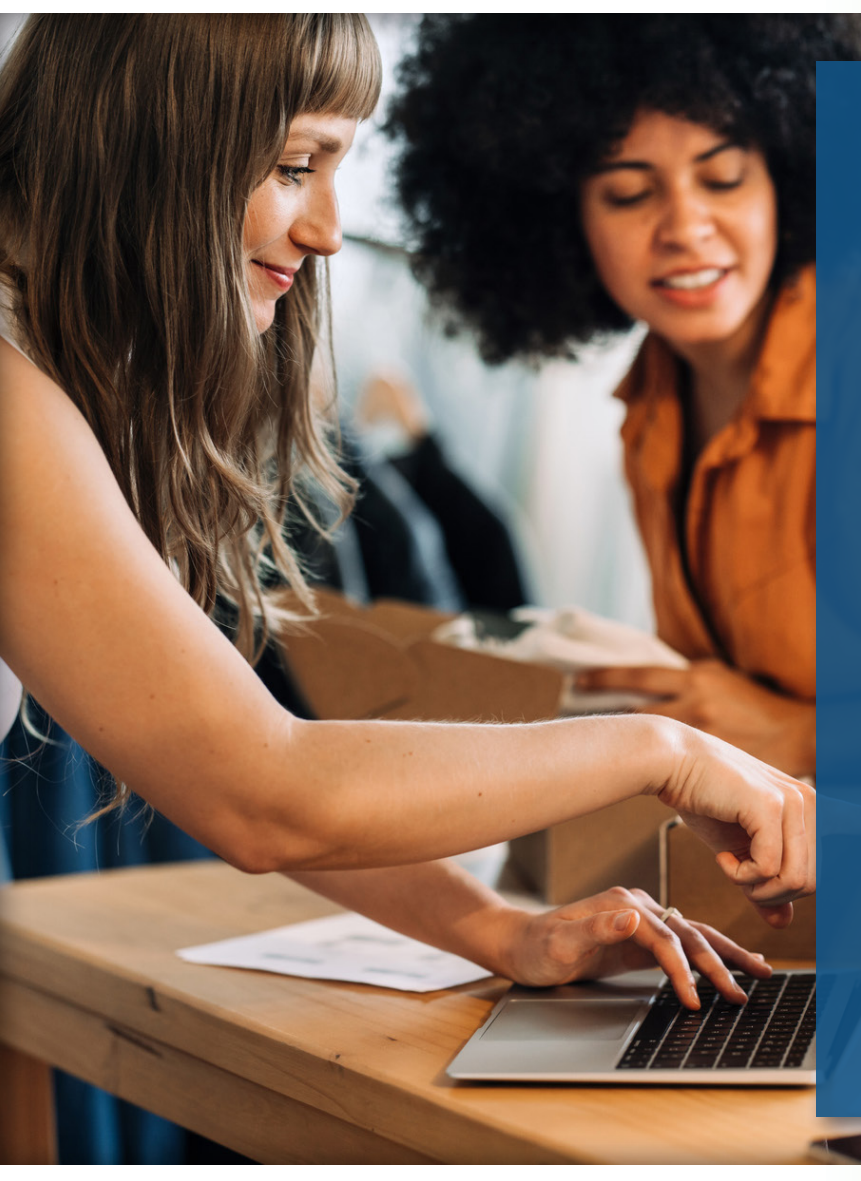

# **Benefits of Positive Pay**

- ACH Positive Pay Set up filters and blocks to allow you to manage and pre-authorize debits.
- Automatic Processing Items that match your list are processed automatically, with no delay to payments.
- Automated Emails & Alerts Receive notifications when exception items are presented.
- Check Reconciliation Online check reconciliation assists with balancing the bank statement.
- Exception Management Enables you to make pay and return decisions via web for both check and ACH exceptions.
- Fraud Prevention Exception lists catch counterfeit, altered, or invalid items before any payment is processed.
- Payee Name Match Validate payee names on the checks against company records.
- Single Sign-on Only one sign-on required for online banking.

# Get started with Postive Pay through online banking!

Contact your local New Tripoli Bank branch to speak with a Community Banker about setting up Positive Pay for your business!

#### **New Tripoli Office**

6748 Madison St. New Tripoli, PA 18066 (610) 298-8811

#### **Claussville Office**

7747 Claussville Rd. Orefield, PA 18069 (610) 395-8834 **Buckeye Office** 4892 Buckeye Rd. Emmaus, PA 18049 (610) 421-4001

You will need:

- To enroll for online business banking if you are not already enrolled.
- To sign a Positive Pay agreement.
- Access to Microsoft Excel or a similar spreadsheet editor to edit uploadable check files.

# How to Use Postive Pay

#### Accessing Positive Pay in Online Banking

- Log into online banking
- Click the Positive Pay tab
- Click on Centrix Positive Pay

## **Uploading Issued Check Files**

- Go to Transaction Processing
- Click Submit Issued Check File
- Click Choose File and select the spreadsheet you want to submit
- Enter number of items in the file and the total dollar amount
- Click Process File

You will receive an email after the file is scrubbed and processed.

### **Reviewing Positive Pay Items**

- Go to Exception Processing
- Click on Quick Exception Processing
- Review items
- Make your decision to pay or return by clicking the box next to each item
- Click Save Decisions

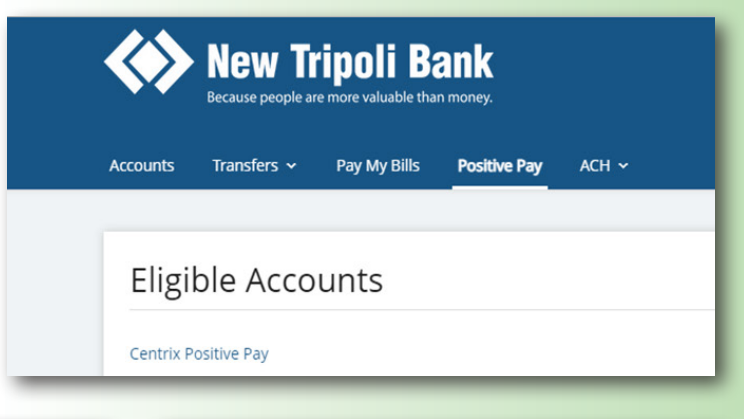

|                         | Submit Issued Check File                 |
|-------------------------|------------------------------------------|
| Collapse All -          | Step 1. Select a file to process.        |
| on Processing           | Choose File No file chosen               |
| Exception Processing    |                                          |
| action Processing       | Step 2. Input details about the file.    |
| it Issued Check File    | Account Nickname: CRY V                  |
| ew Issued Check         | File Processing Type: CRY                |
| Check                   | Items in File:                           |
| k Search                | Dellar Amount in Eile:                   |
| se Positive Pay Extract |                                          |
| ransaction Search       |                                          |
| Payments                | Step 3. Click the "Process File" button. |
| action Reports          | Process File                             |
| Checks Issued Summary   |                                          |
| and Voids               |                                          |
| ion Items               |                                          |
| Dated Checks            |                                          |
| n Reports               |                                          |
| thorization Rules       |                                          |

| E ★                        |                                      |                                |
|----------------------------|--------------------------------------|--------------------------------|
| Collapse All -             | New Tripoli Bank                     |                                |
| Exception Processing       |                                      | Qı                             |
| Quick Exception Processing |                                      |                                |
| Transaction Processing     | Account Nickname: CRY 🗸              |                                |
| Submit Issued Check File   | Vilide excentions stready decisioned |                                |
| Add New Issued Check       | samue exceptions aready decisioned   |                                |
| Void a Check               |                                      | 19701197010073 - 10 - 100 - 54 |
| Check Search               |                                      | NOTE: Exceptions will be give  |

| Dovorso Docitivo Dov Extract |   |                  |            |                 |        |              |                 |     |        |                         |  |  |  |
|------------------------------|---|------------------|------------|-----------------|--------|--------------|-----------------|-----|--------|-------------------------|--|--|--|
| Reverse Positive Pay Exitati |   | Account Nickname | Paid Date  | Check #         | Amount | Issued Payee | Exception Type  | Pay | Return | Reason                  |  |  |  |
| ACH Transaction Search       |   |                  |            | 38/68001107/    |        |              |                 |     |        |                         |  |  |  |
|                              | 1 | CRY              | 05/30/2023 | View Image 5918 | 755.44 |              | PAID NOT ISSUED |     |        | <not selected=""></not> |  |  |  |
| Stop Payments                | 2 | CRY              | 05/30/2023 | View Image 5933 | 21.20  |              | PAID NOT ISSUED |     |        | <not selected=""></not> |  |  |  |
| Transaction Deports          |   |                  |            |                 |        |              |                 |     |        |                         |  |  |  |

## **Viewing ACH Exceptions Allowed**

• Go to System Reports

Approved ACH items will need to be added by our Deposit Operations team.

| :=  | E ★                                                     |                         |            |                    |            |       |              |                   |  |                      |  | *                 |
|-----|---------------------------------------------------------|-------------------------|------------|--------------------|------------|-------|--------------|-------------------|--|----------------------|--|-------------------|
| :   | Collapse All -<br>Exception Processing                  | ACH Authorization Rules |            |                    |            |       |              |                   |  |                      |  |                   |
| 2   | Transaction Processing<br>Submit Issued Check File      |                         |            |                    |            |       |              |                   |  |                      |  |                   |
|     | Add New Issued Check                                    | Account Nickname        | <b>Φ</b> Ι | Description        | Company ID | SEC   | Code         | Debits or Credits |  | Max Allowable Amount |  | Notification Type |
|     | Void a Check<br>Check Search                            | CRY                     |            | AFLAC              | 2580563085 | ALL   | All Standard | Both DR and CR    |  | \$0.00               |  | Create Exception  |
|     | Reverse Positive Pay Extract                            | CRY                     |            | AICPA Insurance    | 248643     | ALL   | All Standard | Both DR and CR    |  | \$0.00               |  | Create Exception  |
| _   | ACH Transaction Search                                  | CRY                     |            | All Credits        |            | ALL - | All Standard | Credits Only      |  | \$0.00               |  | Create Exception  |
| 0   | Stop Payments<br>Transaction Reports                    | CRY                     |            | Campbell Payroll   | 1202234137 | ALL   | All Standard | Both DR and CR    |  | \$0.00               |  | Create Exception  |
|     | Daily Checks Issued Summary                             | CRY                     |            | Campbell Payroll   | 1231386942 | ALL   | All Standard | Both DR and CR    |  | \$0.00               |  | Create Exception  |
|     | Slops and Voids                                         | CRY                     |            | Capital Blue Cross | 2230455154 | ALL   | All Standard | Both DR and CR    |  | \$0.00               |  | Create Exception  |
|     | Exception items<br>State Dated Checks                   | CRY                     |            | COMMWLTH OF PA     | 1236003133 | ALL   | All Standard | Both DR and CR    |  | \$0.00               |  | Create Exception  |
| •11 | System Reports                                          | CRY                     |            | Fidelity           | 9075693322 | ALL   | All Standard | Both DR and CR    |  | \$0.00               |  | Create Exception  |
| ļ   | ACH Authorization Rules<br>Transaction Filters / Blocks | CRY                     |            | NCR Payroll & HR   | 1231729845 | ALL   | All Standard | Both DR and CR    |  | \$0.00               |  | Create Exception  |